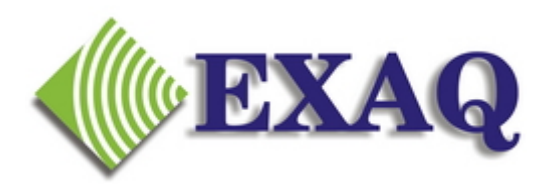

# NaturallySpeaking Roaming User Profiles

Relative to: Version 8.x Rev 1.3

Starting with NaturallySpeaking 8, users can access voice files from a central server using Roaming Users. Enabling Roaming Users to make a Roaming profile available while roaming involves 3 steps.

- 1. Identifying the <u>RoamingUser Directory</u> on the Server
- 2. <u>Enabling Roaming Users</u>
- 3. <u>Creating the User Profile</u>

## **Converting a Local User Profile into a Roaming Profile**

Converting a User Profile created locally into a Roaming Profile involves a slightly different procedure. After setting up the Roaming User directory and Enabling Roaming Users according to steps 1 and 2, see <u>Copying a local User Profile</u> to the Roaming User list at the bottom of these instructions.

## 1. Set Up the Roaming User Directory.

The Roaming User profiles must exist on a directory that will be available from any computer that will be used with NaturallySpeaking. Most organizations provide users with a personal drive such as U: or S: for their personal files and which is available from any computer that they log into. The Roaming User directory should be located on this drive. Create new directory on the drive such as "DragonRoaming". So if the personal drive was U: the directory would be U:\DragonRoaming. In the instructions below "x:" refers to the appropriate network drive.

## 2. Enabling Roaming Users.

Roaming Users is enabled from the **Administrative Settings** ... options on the **Tools** menu on the DragonBar. The Administrative Settings can not be accessed if any users are open in NaturallySpeaking (so this process can not be completed by voice). To enable Roaming Users:

- 1. Close the NaturallySpeaking User if one is open. (On the Dragon Bar click NaturallySpeaking then Close User)
- 2. Access the Administrative Settings Screen (On the Dragon Bar click **Tools** then **Administrative Settings ...**)

- 3. On the Administrative Settings screen
- Click Enable
- Enter the Network Directory for YOUR server, i.e. S:\DragonRoamin g
- Leave the Local directory as
  **Roaming**Local>
- Click **OK**
- Click Yes to create the Local Roaming Directory.

|      | Administrative Settings 🛛 🔀                              |
|------|----------------------------------------------------------|
| ork  | Roaming User                                             |
|      | 🔽 Enable                                                 |
| i.e. | Network directory:                                       |
| nin  | U:\DragonRoaming Browse                                  |
|      | Local directory (for cache):                             |
| ıl 🛛 | <roaming local=""> Browse</roaming>                      |
|      | Copy Dragon log to network                               |
|      | Access network at user open/close only                   |
|      | Enable access to non-roaming users                       |
|      | Conserve archive size on network                         |
|      | Set audio levels on each machine (recommended)           |
| 1    | Ask before breaking locks on network users (recommended) |
| "    | Disk space reserved for network archive:  500 MB         |
|      | Check for product updates at startup                     |
|      |                                                          |
|      | Backup location for user ness                            |
|      |                                                          |
|      | OK Cancel Help Bestore defaults                          |
|      |                                                          |

## 3. Create a User profile

- Open the **Open User** screen (On the Dragon Bar click **NaturallySpeaking** then **Open Users**)
- Click New
- Type in the Name for the profile. If using the Medical version remember to select the proper Medical Specialty Vocabulary from the Vocabulary drop down list.

To use the roaming profile on any computer with NaturallySpeaking 8 installed, simply complete steps 1 and 2 above, then open the user. You may be asked to complete the Audio Setup Wizard to set microphone levels, then you can begin using NaturallySpeaking.

## **Copying a Local User Profile to the Roaming Users List**

This alternate procedure need only be completed if a Local user was created prior to enabling Roaming Users and needs to be copied to the Roaming Profile directory.

Start with the same procedure for creating a Roaming Profile listed above:

- 1. Create the DragonRoaming Directory on the correct Network Drive. (i.e. U:)
- 2. Start NaturallySpeaking

- 3. Close the user (NaturallySpeaking, Close User)
- 4. Open the Administrative Settings (Tools, Administrative Settings)
- 5. Enable Roaming Users
- 6. Browse to **x:DragonRoaming** for the "**Network Directory**" where x: is your network drive letter.

So far all the same as creating a Roaming Profile - but now the changes:

- 7. Enable "Enable access to non roaming users"
- 8. Click OK
- 9. Click NaturallySpeaking, Manage Users
- 10. Select the user to be copied to the Roaming Directory
- 11. Click Advanced
- 12. Click Save to Roaming
- 13. When complete (hour glass will go away may take a couple of minutes), click **close**
- 14. Open the Administrative Settings (Tools, Administrative Settings)
- 15. DISABLE "Enable access to non roaming users"
- 16. Click OK

The Local User profile should now be available as a Roaming User. Click **NaturallySpeaking, Open User** to open the Roaming user

Dragon NaturallySpeaking is a registered trademark of Nuance Communications